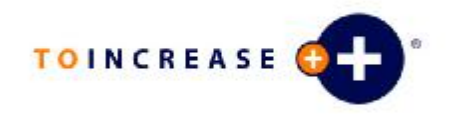

# User Manual e-Con Studio

e-Con 3.5

Project :e-Con 3.5Author:dtijssenCompanyTo-Increase B.V.DateFebruary 2, 2006

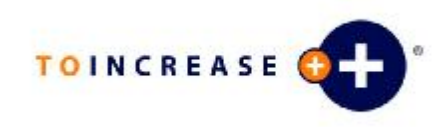

## **Document Information**

| Document number |                          |
|-----------------|--------------------------|
| Version         | 1                        |
| Status          | Final                    |
| Title           | User Manual e-Con Studio |
| Subject         | e-Con 3.5                |
| Author          | dtijssen                 |
| Department      | Development              |
| Manager         | Marijn van Poelje        |
| Project         | e-Con 3.5                |
|                 |                          |
| Last saved      | 1/1/1601 1:00 AM         |

### **Revision history**

| Version | Date       | Status | Changes |
|---------|------------|--------|---------|
| 1       | 31-01-2006 | Final  |         |
|         |            |        |         |
|         |            |        |         |
|         |            |        |         |
|         |            |        |         |
|         |            |        |         |

#### © Copyright 2005 To-Increase B.V. All rights reserved.

The information in this document is subject to change without notice. No part of this document may be reproduced, stored or transmitted in any form or by any means, electronic or mechanical, for any purpose, without the express written permission of To-Increase B.V. To-Increase B.V. assumes no liability for any damages incurred, directly or indirectly, from any errors, omissions or discrepancies between the software and the information contained in this document

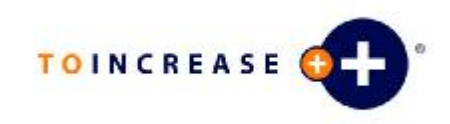

# Table of Contents

| Chapter 7 | 1 Introduction                      | . 4 |
|-----------|-------------------------------------|-----|
| 1.1       | Purpose                             | . 4 |
| Chapter 2 | 2 Projects                          | . 6 |
| 2.1       | Creating New Projects               | . 6 |
| 2.2       | Modifying Existing Projects         | . 6 |
| 2.3       | Using the Project Explorer          | . 7 |
| Chapter 3 | 3 Models                            | . 8 |
| 3.1       | Creating New Models                 | . 8 |
| 3.2       | Modifying Existing Models           | . 8 |
| 3.3       | Setting up a Model Structure        | . 9 |
| 3.4       | Model Structure Setup Possibilities | 10  |
| 3.4.1     | New Element                         | 10  |
| 3.4.2     | 2 Copy Element or Structure         | 10  |
| 3.4.3     | 3 Move Element or Structure         | 10  |
| 3.4.4     | Drag Element or Structure           | 10  |
| 3.5       | Setting up Columns                  | 11  |
| 3.6       | Entering Translations               | 11  |
| Chapter 4 | 4 Rules                             | 13  |
| 4.1       | Setting up Rules                    | 13  |
| 4.2       | Rules Setup Possibilities           | 14  |
| 4.2.1     | New Rule or Group                   | 14  |
| 4.2.2     | 2 Copy Rules or Groups              | 14  |
| 4.2.3     | 3 Move Rules or Groups              | 14  |
| 4.2.4     | Drag Rules or Groups                | 15  |
| 4.2.5     | 5 Rule Condition and Implication    | 15  |
| 4.3       | Using the External Data Wizard      | 15  |
| 4.4       | Using the Expression Builder        | 15  |
| Chapter 5 | 5 Interfaces                        | 17  |
| 5.1       | Setting up Interfaces               | 17  |
| 5.2       | Generating Interface Models         | 17  |
| 5.3       | Setting up Supported Interfaces     | 18  |
| Chapter 6 | 5 Properties                        | 19  |
| 6.1       | Using the Properties View           | 19  |
| 6.2       | Using the Reference Details         | 20  |
| 6.3       | Using the Property Details          | 20  |
| 6.4       | Using the Option Details            | 21  |
| 6.5       | Using the Style Details             | 22  |
| 6.6       | Using the Column Details            | 22  |

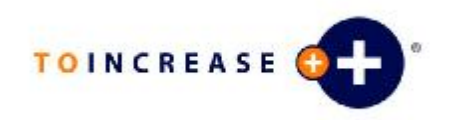

| Chapter 7 | 7 Libraries                    | 24 |
|-----------|--------------------------------|----|
| 7.1       | Selecting Libraries for Models | 24 |
| 7.2       | Adding Custom Libraries        | 24 |
| Chapter 8 | 3 Views                        | 25 |
| 8.1       | Using the Project Explorer     | 25 |
| 8.2       | Using the Properties View      | 25 |
| 8.3       | Using the Object Explorer      | 26 |
| 8.4       | Using the Output View          | 26 |
| 8.5       | Using the Source View          | 27 |
| Chapter 9 | 9 Tools                        | 28 |
| 9.1       | Building Models                | 28 |
| 9.2       | Building Projects              | 28 |
| 9.3       | Browsing Models                | 28 |
| 9.4       | Generating Interface Models    | 29 |
| 9.5       | Import                         | 30 |
| 9.5.1     | I Importing Projects           | 30 |
| 9.5.2     | 2 Importing Models             | 31 |
| 9.5.3     | 3 Importing Templates          | 31 |
| 9.5.4     | Importing Configurations       | 31 |
| 9.6       | Export                         | 32 |
| 9.6.1     | Exporting Projects             | 32 |
| 9.6.2     | 2 Exporting Models             | 32 |
| 9.6.3     | 3 Exporting Templates          | 32 |
| 9.6.4     | Exporting Configurations       | 33 |
| 9.7       | Selecting Environments         | 33 |
| 9.8       | Modifying Environment Options  | 34 |
| 9.9       | Finding Text                   | 35 |
| 9.10      | Replacing Text                 | 35 |
| 9.11      | Hiding Views                   | 36 |
| 9.12      | e-Con Studio Shortcuts         | 37 |
|           |                                |    |

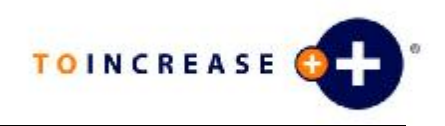

# Chapter 1 Introduction

# 1.1 Purpose

The e-Con Studio is one of the most important components of e-Con. You use the e-Con Studio to build and maintain your e-Con models. With the e-Con Studio, you can set up and maintain:

• Projects.

You can manage the creation and maintenance of your e-Con models in projects.

- Models.
   A model is the central part of e-Con. So, if you want to work with e-Con and the e-Con Studio, you must create a model.
- A model's structure. To get a working e-Con model, you must first set up the model's structure.
- Interfaces between models.

You can set up an interface to link two models to each other. In case of an interface, you always have a main-model and a sub-model. On both the main-model and the sub-model, setup is required.

• Business rules.

To build an intelligent model, you must add business intelligence to the model. Use rules to add the required intelligence to a model.

- Columns.
   You can set up columns to determine the layout of your model's user interface.
- Translations.
   If you want your model to support multiple languages, you must translate the model's labels.
- The e-Con environment's settings. You can select another environment or maintain the current environment's settings.
- Which libraries apply for a model. You can select which libraries apply for each model. You can also add custom libraries to the e-Con Studio.

The e-Con Studio also provides you with the functionality to:

- Directly enter the properties, for most of the model's elements, in a Properties view.
- Build projects or models.
- Browse a model for testing purposes only.
- Find and replace text.
- Import projects, models, templates or configurations.
- Export projects, models, templates or configurations.

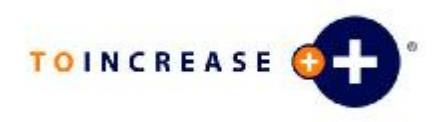

#### Important

The focus of the e-Con Studio documentation is on the stand-alone situation. You can however also use (parts-of) the e-Con Studio documentation if you use e-Con based on Navision or Axapta. If you use e-Con based on Navision or Axapta, you usually set up the following parts of the e-Con Studio in Navision or Axapta:

- Projects
- Model
- Model structure
- Styles
- Translations
- Interfaces

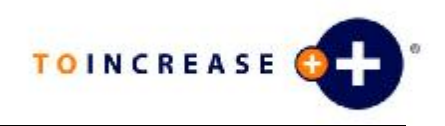

# Chapter 2 Projects

# 2.1 Creating New Projects

You can manage the creation and maintenance of your models in projects.

#### Note

You can have but one project open at a time. If you create a new project, the currently open project is closed. Also the open models that are related to the currently open project are closed. Open models, that are not related to a project, are not closed.

If not everything you worked on in the currently open project is saved, and you create a new project, you get a dialog box on which you can indicate which items you want to save.

To create a new project:

- 1. On the e-Con Studio, click File, New, Project (or click the New Project button).
- 2. On the **Project Explorer**, select the newly created project.
- 3. Specify the project's properties.
- 4. Add models to the project. To add:
  - A new model, right-click the project, and click Add New Model.
  - An existing model, right-click the project, and click Add Existing Model.

## 2.2 Modifying Existing Projects

If you manage the maintenance of you models in projects, you can always modify the projects.

#### Note

You can have but one project open at a time. If you open another project, the currently open project is closed. Also the open models that are related to the currently open project are closed. Open models, that are not related to a project, are not closed.

If not everything you worked on in the currently open project is saved, and you open another project, you get a dialog box on which you can indicate which items you want to save.

To modify an existing project:

- On the e-Con Studio, click File, Open, Project (or click the Open Project button).
- 2. On the **Project Explorer**, select the project.
- 3. You can modify the project's properties.
- 4. You can add models to the project. To add:
  - A new model, right-click the project, and click Add New Model.
  - An existing model, right-click the project, and click Add Existing Model.
- 5. You can remove models from the project. To do so, on the **Project Explorer**, right-click the model, and click **Delete**.

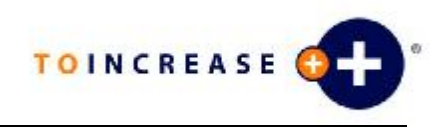

# 2.3 Using the Project Explorer

Use the Project Explorer if you want to manage your models in projects.

| Project Explorer                             | <b></b> | × |
|----------------------------------------------|---------|---|
| E BIKE<br>BIKE<br>FRONTWHEEL<br>■ FRONTWHEEL |         | _ |

To use the Project explorer:

- On the e-Con Studio, click View, Project Explorer (or click the Project Explorer <sup>P</sup> button).
- 2. On the Project Explorer, you can:
  - Create new projects.
  - Modify existing projects.
  - Open the models that are related to the project. To do so, double-click the models you want to open.

### Note

To close a project, click File, Close Project.

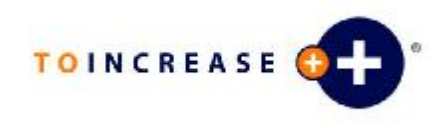

# Chapter 3 Models

# 3.1 Creating New Models

If you want to work with the **e-Con Studio**, you must create a model. Add to each model, at least the following:

- Model Structure
- Business rules

To create a new model:

- 1. On the e-Con Studio, click File, New, Model, or click the New Model button.
- 2. Specify the model's name and other properties.
- 3. Set up the model's:
  - Structure
  - Rules
  - Columns
  - Interfaces
  - Translations

#### Note

- You can have several models open at the same time. Each model is displayed on a separate tab.
- You can also create models from the Project Explorer.

# 3.2 Modifying Existing Models

You can always modify existing models. If you modify an existing model, you can:

- Modify the model's current version.
- Create a new version of the model.

To modify an existing model:

- On the e-Con Studio, click File, Open, Model (or click the Open Model button).
- 2. On the Open Model dialog box, select the model you want to open.
- 3. If you want to:
  - Modify the current version, click Open.
  - Create a new version, enter new version number, and click Open.
- 4. You can modify the model's:
  - Structure
  - Rules
  - Columns
  - Interfaces
  - Translations

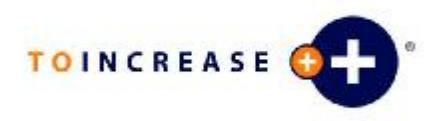

#### Note

- You can have several models open at the same time. Each model is displayed on a separate tab.
- You can also open models from the Project Explorer.
- You can only open older versions of a model from the SQL repository.

# 3.3 Setting up a Model Structure

If you want to work with e-Con models, you must at least add a structure to the models.

| BIKE,1    | FRONTWHEEL,1            |      |               |                  |              |        |                |       |       |         |       | × |
|-----------|-------------------------|------|---------------|------------------|--------------|--------|----------------|-------|-------|---------|-------|---|
| 🖃 🔡 BIKE  |                         | ^    | Element       | Label            | ld           | Туре   | Default        | Mand  | Enabl | Visible | Const | ^ |
| 🖻 🖷 📑 Bi  | ke demo model           |      | Property      | Fields (column)  | FIELDS       | String |                | False | True  | False   | False |   |
|           | Fields (column)         |      | Property      | Show costs       | SHOW         | Boole  | False          | False | True  | False   | False |   |
| 🗖         | Show costs              |      | Property      | Salesperson      | SALESPERSON  | String |                | False | True  | False   | False |   |
|           | Salesperson             |      | Reference     | Help             | HELP         | String | HELP           | False | True  | False   | True  |   |
| ±         | Help                    |      | Reference     | Sales header     | SALESHEADER  | String |                | False | True  | False   | False |   |
|           | Sales neader            |      | Reference     | Send             | MAIL         | String | MAIL           | False | True  | True    | True  | _ |
|           | Dyrn emplate            |      | Property      | Bike demo model  | BIKE         | String | CNF1000        | False | True  | False   | False | = |
|           | Document type           |      | Property      | Description      | DESCRIPTION  | String | eCon Demo Bicy | False | True  | False   | False |   |
|           | Quete     Order         |      | Property      | Unit Price       | UNITPRICE    | Double | 1250           | False | True  | False   | False |   |
|           | Invoice                 |      | Property      | Unit Cost        | UNITCOST     | Double | 690            | False | True  | False   | False |   |
|           | 🛛 🥥 Credit Memo         |      | Property      | Auto expant text | AUTTEXT      | Boole  | True           | False | False | False   | True  |   |
|           | Blanket Order           |      | Property      | Current date     | DATE         | Date   | 1/1/0001       | False | True  | False   | False |   |
|           | 🔍 🥥 Return Order        |      | Property      | Connection       | CONNECTION   | String |                | False | True  | False   | False |   |
|           | - 🔲 Document No         |      | Property      | Tab              | TAB          | String | Main           | False | True  | False   | False |   |
|           | 🔤 📕 Sell to customer na | ı –  | Property      | Document type    | DOCUMENTTYPE | String |                | False | True  | False   | False |   |
|           | Sell to contact         |      | Property      | Document No      | DOCUMENTNO   | String |                | False | True  | False   | False |   |
|           | Sell to address         |      | Property      | Category         | CATEGORY     | String |                | True  | True  | True    | False |   |
|           | Sell to city            |      | Property      | Model:           | MODEL        | String |                | True  | True  | True    | False |   |
|           | Sell to postcode        | ~    | Property      | Туре             | TYPE         | String |                | True  | True  | True    | False |   |
| <         |                         |      | Property      | Special Color    | SPECIALCOLOR | Boole  | False          | False | True  | True    | False | ~ |
| Structure | Rules Columns Inte      | rfac | es Translatio | ins              |              |        |                |       |       |         |       |   |

To set up a model structure:

- 1. On the e-Con Studio, create or open a model.
- 2. Click the Structure tab.
- 3. You can:
  - Add a new element to the structure.
  - Copy an element or (a part of) a structure from another model's structure or within the current model's structure.
  - Move an element or (a part of) a structure from another model's structure or within the current model's structure.
  - Drag an element or (a part of) a structure from another model's structure or within the current model's structure.
- 4. Specify the added element's properties. You can do so on the Properties view or for:
  - References on the Reference Details form.
  - Properties on the Property Details form.
  - Options on the **Option Details** form.

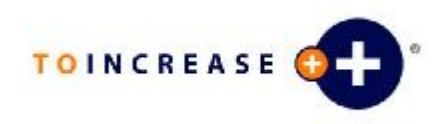

# 3.4 Model Structure Setup Possibilities

If you build a model structure, you can add:

- References to a class.
- Properties to a class.
- Classes to a reference.
- Options to a property.

## 3.4.1 New Element

To add a new:

- Reference to a class, right-click the class and click New Reference.
- Property to a class, right-click the class and click New Property.
- Class to a reference, right-click the reference and click New Class.
- Option to a property, right click the property and click New Option.

# 3.4.2 Copy Element or Structure

You can also copy (parts of) structures:

- From another model's structure to the current model's structure.
- To another position in the current model's structure.

To copy (parts of) structures, you can:

- Use the Copy 칠 button and the Paste 🚨 button.
- Right-click the element and click Copy or Paste.

# 3.4.3 Move Element or Structure

You can also move (parts of) structures:

- From another model's structure to the current model's structure.
- To another position in the current model's structure.

To move (parts of) structures, you can:

- Use the Cut 🎽 button and the Paste 🖺 button.
- Right-click the element and click Cut or Paste.

# 3.4.4 Drag Element or Structure

You can also drag (parts of) structures between and within model structures. If you drag:

- (A part of) another model's structure to the current model's structure, the dragged part is copied. In this case, you can only drag from the Object Explorer.
- A part of the current model's structure to another position in the current model's structure, the dragged part is moved.

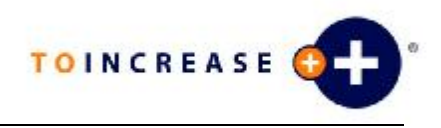

# 3.5 Setting up Columns

In the e-Con Studio, you can set up columns. You can use columns to determine the layout of your model's user interface. Before you add you model-specific columns, you must always set up the following columns:

- Questions
- Answers

#### Important

A column must always refer to a reference or a property. So, if you set up a column, only enter a reference Id or a property Id as the column's Id.

| BIKE,1    | FRONTWHEEL,1  |                |               | ×     |
|-----------|---------------|----------------|---------------|-------|
| Element   | Label         | Id             | Format        | Width |
| Column    | Fields        | Fields         | ###,##0.00    | 175   |
| 🚺 Column  | Description   | DESCRIPTION    | ###,##0.00    | 250   |
| 📋 Column  | Unit cost     | UNITCOST       | \$ ###,##0.00 | 90    |
| 📋 Column  | Unit price    | UNITPRICE      | \$ ###,##0.00 | 90    |
|           |               |                |               |       |
| Structure | Rules Columns | Interfaces   T | ranslations   |       |

To set up a column:

- 1. On the e-Con Studio, create or open a model.
- 2. Click the Columns tab.
- 3. On the Columns tab, right-click, and click New Column.
- 4. Select the newly added column.
- 5. Specify the column's properties. You can do so on the **Properties** view or on the **Column Details** form.

# 3.6 Entering Translations

If you want your model to support multiple languages, you must translate the labels of:

- References
- Properties
- Options
- Columns

#### Note

- If you select one of the translatable elements in your model, and you open the **Translations** tab, the element's label is displayed. You can translate the label or view the already existing translations for the label.
- For each label and language combination, you can enter but one translation. If you want to have several different translations for a specific label, you must use different labels.

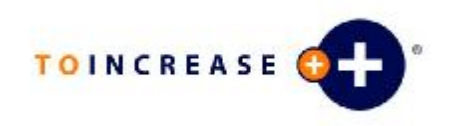

| BIKE  | EI FRONTWH            | EEL,1                          |                 | × |
|-------|-----------------------|--------------------------------|-----------------|---|
| View: | Per Language          | 🗾 🚽 Language: German (Germa    | ny) 💌           |   |
| 🔽 Or  | nly translated labels | Only translated languages      |                 |   |
|       | ld                    | Default Label                  | Translation     |   |
| •     | bomheader             | Production BOM                 |                 |   |
|       | bomline               | Production BOM Line            |                 |   |
|       | buom                  | Base Unit of Measurement       |                 |   |
|       | category              | Category                       | Kategorie       |   |
|       | citybike              | CITYBIKE                       |                 |   |
|       | description           | Description                    | Beschreibung    |   |
|       | frontwheel            | Front Wheel                    | Vorderes Rad    |   |
|       | hub                   | HUB                            |                 |   |
|       | item                  | Item                           |                 |   |
|       | mountainbike          | MOUNTAINBIKE                   |                 |   |
|       | production            | PRODUCTION                     | Fertigung       |   |
|       | quantity              | Quantity                       | Anzahl          |   |
|       | quantityspokes        | Number of Spokes               | Anzahl Speichen |   |
|       | rim                   | Rim                            | Rand            | - |
| Struc | ture   Rules   Co     | blumns Interfaces Translations |                 |   |

To enter translations:

- 1. On the e-Con Studio, create or open a model.
- 2. Click the Translations tab.
- 3. Enter translations.

You can determine the language in which you browse a model, in the following ways:

- If you use e-Con on Navision or Axapta, determine the language in Navision or Axapta.
- In the environment options, you can set the Configuration Language.
- If you use e-Con in a web environment, you can determine the language in the e-Con model startup URL.

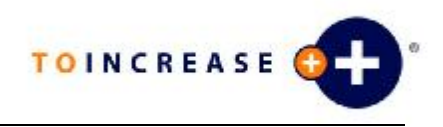

# Chapter 4 Rules

# 4.1 Setting up Rules

To build an intelligent model, you must add business intelligence to the model. Use rules to add intelligence to a model.

You can, for example, add rules that determine:

- Determine which fields are displayed if a specific option is selected.
- Determine the default values of several fields if an item of a specific group is entered.
- Read information from a sub-model.
- Write data to a sub-model.

| BIKE,1 FRONTWHEEL,1                       |                   | ×                                                                                                    |
|-------------------------------------------|-------------------|----------------------------------------------------------------------------------------------------|
|                                           | ld:               | Tab == Main                                                                                                    |
| End Fules                                 | Label:            | Tab == Main                                                                                                    |
| 🖳 🖸 1 Tab == Main                         | Condition:        |                                                                                                    |
| 2 Tab == Accessory                        | 1 true            |                                                                                                    |
| 4 Tab == Mail                             |                   |                                                                                                    |
| 5 Hide Colums at TAB "Text"               |                   |                                                                                                    |
| 7 Buttons                                 | I<br>Implication: |                                                                                                    |
| 9 8 Print from Reports                    | 1 CATEGO          | RY@visible = TAB == "Main";                                                                                                    |
| 10 Mail                                   | 2 MODEL@          | visible = TAB == "Main";                                                                                                    |
| - 🏹 11 Set Accessories                    | 3 TYPE@v          | isible = TAB == "Main";                                                                                                    |
| 🔤 🖸 12 Column Width                       | 4 WEIGHT          | <pre>@visible = TAB == "Main";<br/>records in the state of the state of th</pre> |
|                                           | 5 SPECIA          | LCOLORGVISIBLE = TAB == "Main";                                                                                                    |
| E Pricing                                 | 7 CRANKS          | <pre>@visible = TAB == "Main";</pre>                                                                                                    |
| Erria Images                              | 8 PRODUC          | TION.FRAME.FRAME@visible = TAB == "Main";                                                                                                    |
|                                           | 9 PRODUC          | TION.FRONTWHEEL.FRONTWHEEL@visible = TAB == "Main";                                                                                                    |
|                                           | 10                |                                                                                                    |
|                                           | 11 PRODUC         | TION.BACKWHEEL.BACKWHEEL@visible = TAB == "Main";                                                                                                    |
|                                           | 12 PRODUC         | TION.CHAIN.CHAIN@visible = TAB == "Main"                                                                                                    |
| Structure <b>Rules</b> Columns Interfaces | Translations      |                                                                                                    |

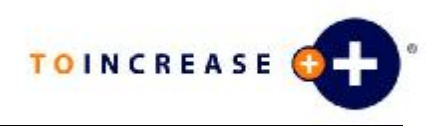

To set up rules:

- 1. On the e-Con Studio, create or open a model.
- 2. Click the Rules tab.
- 3. You can:
  - Add a new rule or group to the model.
  - Copy a rule or group of rules from another model or within the current model.
  - Move a rule or group of rules from another model or within the current model.
  - Drag a rule or group of rules from another model or within the current model.
- 4. Select the added rule and specify the rule's properties. You can do so on the **Rules** tab or on the **Properties** view.
- 5. To specify the rule's condition and implication, you can use the:
  - External Data Wizard
  - Expression Builder

## 4.2 Rules Setup Possibilities

- Groups to group rules.
- Rules to groups.

## 4.2.1 New Rule or Group

To manually add a new:

- Group, right-click on the group to which you want to add it, and click New Group.
- Rule, right-click on the group to which you want to add it, and click New Rule.

## 4.2.2 Copy Rules or Groups

You can copy (groups of) rules:

- From another model to the current model.
- To another group in the current model.

To copy (groups of) rules, you can:

- Use the Copy 칠 button and the Paste 🚨 button.
- Right-click the rule or group and click Copy or Paste.

## 4.2.3 Move Rules or Groups

You can move (groups of) rules:

- From another model to the current model.
- To another group in the current model.

To move (groups of) rules, you can:

- Use the Cut 🎽 button and the Paste 🗳 button.
- Right-click the rule or group and click Cut or Paste.

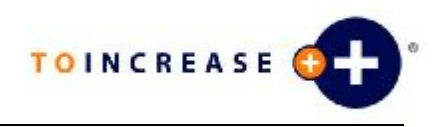

## 4.2.4 Drag Rules or Groups

You can drag (groups of) rules between and within models. If you drag:

- (A group of) rules from another model to the current model, the dragged part is copied. In this case, you can only drag from the Object Explorer.
- (A group of) rules from a group in the current model to another group in the current model, the dragged part is moved.

### 4.2.5 Rule Condition and Implication

To make the setup of a rule's condition and implication easier, you can use the:

- External Data Wizard
- Expression Builder

## 4.3 Using the External Data Wizard

You can use the **External Data Wizard** as your guide to build rules with data functions. As a result, both the condition and implication of the rule are filled.

#### Note

In the External Data Wizard, you can enter properties or options manually or by dragging them from the Object Explorer.

| Wizard P                                            | х  |
|-----------------------------------------------------|----|
|                                                     |    |
| What do you like to do in the current rule          | 9? |
| C Define the datasource                             |    |
| <ul> <li>Retrieve data from a datasource</li> </ul> |    |
|                                                     |    |

To use the External Data Wizard:

- 1. On the e-Con Studio, create or open a model.
- 2. Click the Rules tab.
- 3. Select a rule.
- 4. On the Properties view, click External Data Wizard.

## 4.4 Using the Expression Builder

You can use the **Expression Builder** to easily enter expressions in a rule's condition or implication.

All expression categories and the related expressions are standard available, except for the expressions in the Functional category. In the Functional category, only the eCon Core expressions are standard available. You can, however, for each model, add functional expressions. To add functional expressions to a model, select the appropriate library.

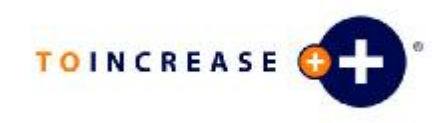

| Expression Builder 📮 🗙                                                                                                    |
|----------------------------------------------------------------------------------------------------|
| Select a category:                                                                                                    |
| Select an expression:                                                                                                    |
| eCon.Core.Functions.ACos[Double D]<br>eCon.Core.Functions.AddPosition(String Reference, String IdField, S<br>eCon.Core.Functions.ApplyFunction(String Reference, String Function<br>eCon.Core.Functions.ASin(Double D)<br>eCon.Core.Functions.ATan(Double D) |
| eCon. Core. Functions. Average[[Double Args1,]]<br>eCon. Core. Functions. CBool[Unknown Arg]<br>eCon. Core. Functions. CD ate(Unknown Arg)<br>eCon. Core. Functions. CDbl[Unknown Arg]<br>eCon. Core. Functions. ChrlUnknown Arg]                            |
| eCon.Core.Functions.CKey([Unknown Args1,])<br>eCon.Core.Functions.CLng(Unknown Arg)<br>eCon.Core.Functions.Concat(String Spec, String Separator, Boolean                                                                                                    |
| SUMMARY:<br>Return the angle whose cosine is the specified number                                                                                                    |
| PARAMETERS:<br>Double D: A number representing a cosine, where -1 <= dblD < 1                                                                                                    |
| RETURNS Double:<br>An angle, measured in radians, such that 0 <= angle <= pi<br>or                                                                                                    |
| Сору                                                                                                    |

To build expressions:

- 1. On the e-Con Studio, create or open a model.
- 2. On the Rules tab, select the rule to which you want an expression.
- 3. Select, in the condition or implication, the position where you want to add the expression.
- 4. Click View, Expression Builder (or click the Expression Builder 📩 button).
- 5. On the Expression Builder, select a category.
- 6. Select an expression from the selected category.
- 7. Click Copy.

As a result the expression is added to the selected position in the condition or implication.

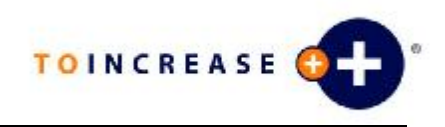

# Chapter 5 Interfaces

# 5.1 Setting up Interfaces

You can set up an interface to link two models to each other. In case of an interface, you always have a main-model and a sub-model. On both the main-model and the sub-model, setup is required.

You can set up interfaces to:

- Read data from the sub-model in the main model.
- Write data from the main-model to the sub-model.

Set up rules to determine whether the interface reads or writes data.

To set up an interface:

- 1. On the e-Con Studio, create or open a main-model and a sub-model.
- 2. In the sub-model, specify which references and properties must be part of the interface. To do so, on the **Properties** view, set the value of the **Part of interface** field to **True**.
- 3. Generate the interface model for the sub-model.
- 4. Build the generated interface model.
- 5. Add the interface model to the sub-model's interfaces.
- 6. Build the sub-model.
- 7. In the main-model, create a reference that links to the interface model. To do so, on the **Properties** view, enter the interface model's:
  - Id in the Interface Model field.
  - Version in the Interface Version field.
- 8. Build the main-model.

# 5.2 Generating Interface Models

If you want to use a model as sub-model of another model, you must create an interface between these models. To be able to set up the interface, you must generate an interface model from the sub-model.

If you generate an interface model from a model, all the model's references and properties, for which the value of the **Part of interface** field is **True**, are added to the interface model.

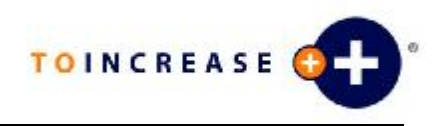

To generate an interface model:

- 1. On the e-Con Studio, open the model from which you want to (re)generate an interface model. Make sure the tab of the right model is displayed.
- 2. Click Tools, Generate Interface (or click the Generate Interface 📫 button).
- 3. On the Generate Interface dialog box, you can:
  - Regenerate an existing interface model. To do so, select the interface model. In the Version field, you can specify whether you want to regenerate another version of the interface model.
  - Generate a new interface model. To do so, in the **Model** field, you can change the interface model's default Id.
- 4. Click Generate.

#### Тір

| Use for interface models the same name as for the models from which you generate the interface |
|------------------------------------------------------------------------------------------------|
| models, but preceded with an I. For example, if you generate an interface model from the       |
| Customer model, the interface model's Id is ICustomer.                                         |

## 5.3 Setting up Supported Interfaces

On the **Interfaces** tab, you can set up the interfaces that are supported by a model. To set up an interface, you must link an interface model. The model, to which you link the interface model, serves as sub-model.

You can specify several supported interface models for each sub-model. If you do so, make sure that the interface models do not overlap. So, the interface models must have different references and properties.

| BIKE,1    | FROM | ITWHEEL,1        |            |               | × |
|-----------|------|------------------|------------|---------------|---|
| Element   |      | Label            |            | ld            |   |
| nterface  |      | Interface frontv | vheel      | IFRONTWHEEL,1 |   |
| Structure | Rule | s Columns        | Interfaces | Translations  |   |

To set up a supported interface:

- 1. On the e-Con Studio, open the model to which you want to add an interface model.
- 2. Click the Interfaces tab.
- 3. On the Interfaces tab, right-click, and click New Interface.
- 4. Select the newly added interface.
- 5. In the interface's properties, specify the interface model's Id and version.

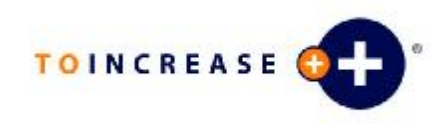

# Chapter 6 Properties

# 6.1 Using the Properties View

You can use the properties view to enter the properties for each:

- Model
- Class
- Reference
- Property
- Option
- Rule
- Group
- Column
- Interface
- Project

| Properties        | <b>₽ X</b>       |  |  |  |
|-------------------|------------------|--|--|--|
| Constant          | False            |  |  |  |
| Default           |                  |  |  |  |
| Dynamic           | True             |  |  |  |
| Enabled           | True             |  |  |  |
| Field Id          |                  |  |  |  |
| ld                | SALESHEADER      |  |  |  |
| Interface Model   |                  |  |  |  |
| Interface Version |                  |  |  |  |
| Label             | Sales header     |  |  |  |
| Length            | 0                |  |  |  |
| Mandatory         | False            |  |  |  |
| Part of interface | False            |  |  |  |
| Property          | False            |  |  |  |
| Store             | False            |  |  |  |
| Style             | selectfirst:true |  |  |  |
| System            | False            |  |  |  |
| Table Id          | 36               |  |  |  |
| Туре              | String           |  |  |  |
| Visible           | False            |  |  |  |
| Where Used        | 1:15             |  |  |  |
|                   |                  |  |  |  |
| Member Wizard     |                  |  |  |  |

To use the Properties view:

- 1. On the e-Con Studio, create or open a model.
- 2. Click View, Properties (or click the Properties 🖆 button).
- 3. On the **Properties** view, specify the properties.

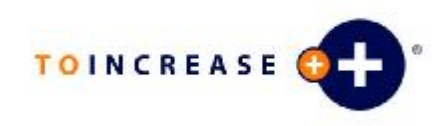

# 6.2 Using the Reference Details

The **Reference Details** form provides you with an alternative way to specify properties for references.

| 🖀 Reference D | etails                  |            |                          |
|---------------|-------------------------|------------|--------------------------|
| ID            | SALESHEADER             |            | Part of Interface     OK |
| Label         | Sales header            |            | Dynamic     Cancel       |
| Value Type    | String 💌                |            |                          |
| Length        | 0 ÷                     |            |                          |
| Default       |                         |            |                          |
| Mandatory     |                         | Constant 🗾 |                          |
| Enabled       | $\overline{\mathbf{v}}$ | Store 🔽    |                          |
| Visible       |                         | System 🦳   |                          |
| Style         | selectfirst:true        |            | Style Wizard             |
| Where Used    | 1:15                    |            |                          |
| Field ID      |                         | Interface  |                          |
| Table ID      | 36                      | Version    |                          |

To use the **Reference Details**:

- 1. On the e-Con Studio, create or open a model.
- 2. Click the **Structure** tab.
- 3. To open the Reference Details form, on the Structure tab:
  - Select a reference, and at the bottom of the **Properties** view, click **Member Wizard**.
  - Right-click a reference and click Edit Member .
- 4. On the Reference Details form, specify the reference's properties.

# 6.3 Using the Property Details

The **Property Details** form provides you with an alternative way to specify properties for properties.

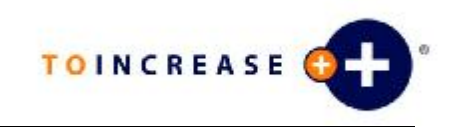

| 🖀 Property De | tails                   |           |                 |        |
|---------------|-------------------------|-----------|-----------------|--------|
| ID            | DOCUMENTTYPE            |           | Part of Interfa | ice OK |
| Label         | Document type           |           | 🗖 Dynamic       | Cancel |
| Value Type    | Long 🔻                  |           |                 |        |
| Length        | 0 🕂                     |           |                 |        |
| Default       | 0                       |           |                 |        |
| Mandatory     |                         | Constant  |                 |        |
| Enabled       | $\overline{\mathbf{v}}$ | Store     | V               |        |
| Visible       |                         | System    |                 |        |
| Style         | key:true;keyno:1        |           | Style Wizard    |        |
| Where Used    |                         |           | _               |        |
| Field ID      | 1                       | Interface |                 |        |
| Table ID      |                         | Version   |                 |        |

To use the Properties Details:

- 1. On the e-Con Studio, create or open a model.
- 2. Click the Structure tab.
- 3. To open the Property Details form, on the Structure tab:
  - Select a property, and at the bottom of the **Properties** view, click **Member Wizard**.
  - Right-click a property and click Edit Member.
- 4. On the Property Details form, specify the property's properties.

# 6.4 Using the Option Details

The **Option Details** form provides you with an alternative way to specify properties for options.

| 🖀 Option Wiza   | ırd      |        |
|-----------------|----------|--------|
| ID              | <u>C</u> | ОК     |
| Label           | Quote    | Cancel |
| Visible         |          |        |
| Class           |          |        |
| Include Model   |          |        |
| Include Version |          |        |

To use the Option Details:

- 1. On the e-Con Studio, create or open a model.
- 2. Click the **Structure** tab.
- 3. To open the **Option Details** form, on the **Structure** tab:
  - Select an option, and at the bottom of the **Properties** view, click **Option Details**.
  - Right-click an option and click Edit Option.
- 4. On the **Option Details** form, specify the option's properties.

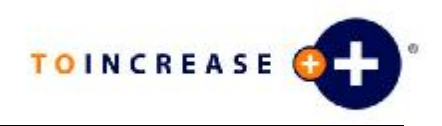

# 6.5 Using the Style Details

You can use the **Style Details** form to specify the style in which a reference or property appears on the model's resulting user interface.

#### Note

For references and properties that are derived from Navision or Axapta, the style, as determined in Navision or Axapta, is automatically applied.

| 🗃 Style Details  |                    |   |          |
|------------------|--------------------|---|----------|
| Member TYF       | PE                 |   | ОК       |
| Style Rad        | fio:true;cols:2    |   | Cancel   |
|                  |                    |   |          |
| ⊡- Styles        | Additional         |   | ▼ ▲      |
| 🚊 User Interface | Aggregate Function |   | <b>.</b> |
| - Controls       | Alignment          |   | -        |
| - Images         | Collapse Reference |   | <b>.</b> |
| - Groups         | Expand Reference   |   | -        |
| - Misc           | Behaviour Control  |   | <b>.</b> |
| Data Source      | Button Control     |   | <b>•</b> |
| - Behavior       | Columns            | 2 | •        |
|                  | Column Visible     |   | <b>.</b> |
|                  | Columns            |   |          |
|                  | Combobox Control   |   |          |
|                  | Custom Control     |   |          |
|                  | Control Class      |   |          |
|                  | Сору               |   | <b>•</b> |
|                  | Copy Fields Only   |   | <b>•</b> |
|                  | Custom Selection   |   | <b>•</b> |
|                  | Initial Default    |   | <b>•</b> |
|                  | Delete             |   | •        |
|                  | Display            |   | -        |
|                  |                    |   |          |
|                  |                    |   |          |
|                  |                    |   |          |

To use the Style Details:

- 1. On the e-Con Studio, create or open a model.
- 2. Click the Structure tab.
- 3. Select a reference or a property.
- 4. Open the Style Details form. To do so, you can:
  - On the **Properties** view, in the **Style** field, click the assist edit .... button.
  - On the Reference Details form or Property Details form, click Style Wizard.
- 5. On the **Style Details** form, specify which styles apply to the selected reference or property. Also specify the style's behavior, if applicable.

## 6.6 Using the Column Details

The **Column Details** form provides you with an alternative way to specify properties for properties.

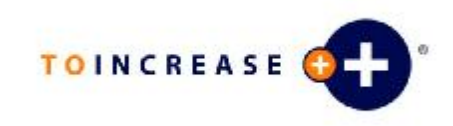

| 🖀 Column Wiza | ard           |        |
|---------------|---------------|--------|
| ID            | UNITCOST      | ОК     |
| Label         | Unit cost     | Cancel |
| Format        | \$ ###,##0.00 |        |
| Width         | 90 *          |        |
| Style         |               |        |
| Visible       | V             |        |

To use the **Properties Details**:

- 1. On the e-Con Studio, create or open a model.
- 2. Click the Columns tab.
- 3. Select a column, and at the bottom of the **Properties** view, click **Column Wizard**.
- 4. On the Column Details form, specify the column's properties.

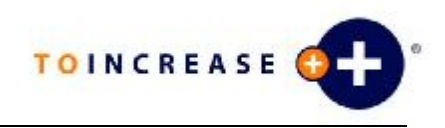

# Chapter 7 Libraries

# 7.1 Selecting Libraries for Models

A library is a special Visual Basic DLL that contains one or more functional expressions. To be able to use these functional expressions for a model, you must select the library for your model. The expressions, as specified for a selected library, are added to the **Functional** category in the **Expression Builder**.

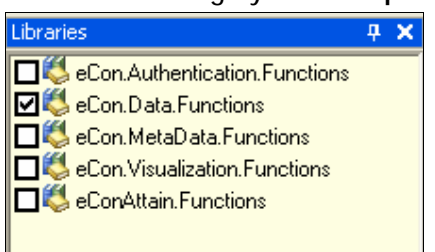

To select a library for a model:

- 1. On the e-Con Studio, create or open a model.
- 2. Click View, Libraries (or click the Libraries 💆 button).
- 3. On the Libraries view, select the libraries that you want to link to the model.

#### Note

If you want to use a self-defined library, you can add a custom library to the libraries list.

# 7.2 Adding Custom Libraries

You can add custom libraries to the e-Con Studio.

For more information on how to build a custom library, refer to the 'e-Con 3.5 SDK' document.

To add a custom library:

- 1. On the e-Con client, open the e-Con 3.5 program folder.
- 2. In the Web folder, right-click the eCon.Modeler.exe.config file and open it in a text editor (for example Notepad).
- 3. Increment the library count with one. The count must match the number of libraries available (between brackets [] what you must enter): <add key="LibraryCount" value="[new count]" />
- 4. Add a line for the library (between brackets [] what you must enter): <add key="Library[new number]" value="[library dll name without extension .dll].[class in library dll that contains the functions, usually called Functions]" />

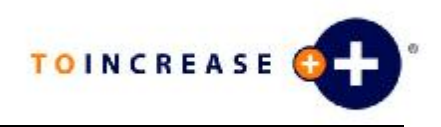

# Chapter 8 Views

# 8.1 Using the Project Explorer

Use the Project Explorer if you want to manage your models in projects. To use the Project explorer:

- 1. On the e-Con Studio, click View, Project Explorer (or click the Project Explorer <sup>III</sup> button).
- 2. On the Project Explorer, you can:
  - Create new projects.
  - Modify existing projects.
  - Open the models that are related to the project. To do so, double-click the models you want to open.

### Note

To close a project, click File, Close Project.

## 8.2 Using the Properties View

You can use the properties view to enter the properties for each:

- Model
- Class
- Reference
- Property
- Option
- Rule
- Group
- Column
- Interface
- Project

| Properties |               |       | ф. | × |
|------------|---------------|-------|----|---|
|            | Default       | False |    | - |
|            | ld            | 0     |    |   |
|            | Label         | Quote |    |   |
|            | Visible       | True  |    |   |
|            |               |       |    |   |
| 0          | Option Wizard |       |    |   |

To use the Properties view:

- 1. On the e-Con Studio, create or open a model.
- 2. Click View, Properties (or click the Properties 🖆 button).
- 3. On the **Properties** view, specify the properties.

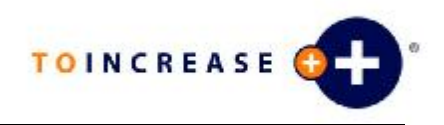

# 8.3 Using the Object Explorer

You can use the **Object Explorer** to display the structure and elements of all open models.

You can also use the **Object Explorer** to drag (groups of) elements from one model to another model. You can drag the following from the **Object Explorer** to the active model in the **Models** pane:

- Parts of the model structure
- Rules
- Columns
- Interfaces

#### Note

If you drag elements from the **Object Explorer** to the active model, make sure that the corresponding tab of the active model is displayed.

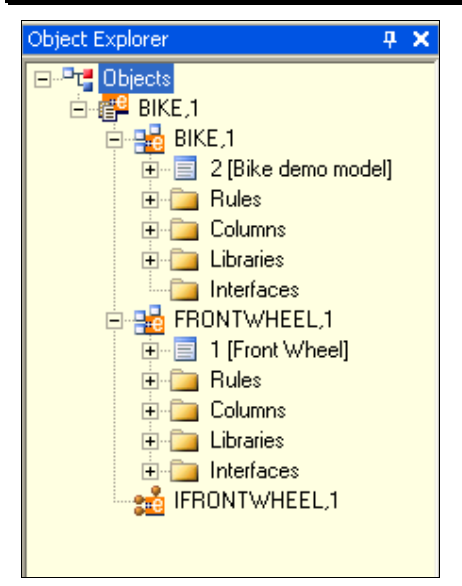

To use the Object Explorer:

- 1. On the e-Con Studio, create or open a model.
- 2. Click View, Object Explorer (or click the Object Explorer 📴 button).

# 8.4 Using the Output View

Use the **Output** view to view the:

- Errors that you make if you set up rules.
- Result if you build a model.

| Output                                                                 | <b>ņ</b> | X |
|------------------------------------------------------------------------|----------|---|
|                                                                        |          | ~ |
| BUILD MODEL BIKE,1:<br>Required interface 'IFRONTWHEEL,1' is not build |          |   |
| Build: O succeeded, 1 failed, O skipped.                               |          | ~ |
| <                                                                      | >        |   |

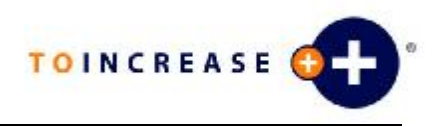

The following type of errors that you can make if you set up a rule are directly displayed in the **Output** view:

- Syntax errors.
- Functions that are not known in the rule's context.
- Variables that are not known in the rule's context.

If you build a model, the following is displayed in the **Output** view:

- The output of the compiler (including errors if applicable).
- The build conclusions.

If errors are displayed, you can use the **Source** view to analyse the error.

## 8.5 Using the Source View

If you build a model, C# code is generated. Use the **Source** view to browse to C# code that is generated for the model.

To use the **Source** view:

- 1. On the e-Con Studio, build a model.
- 2. If in the **Output** view errors are displayed, double-click on an error. The **Source** view is opened at the position in the C# code where the error occurred.
- 3. If you double click on the C# code line in the **Source** view, the concerned rule on the **Rules** tab is displayed.
- 4. Solve the error.

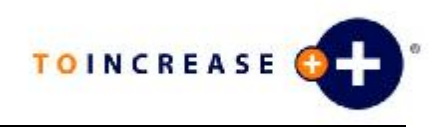

# Chapter 9 Tools

## 9.1 Building Models

To be able to browse or use the model, you must build it. If you build a model, the model's XML file is converted to a DLL file in C# code.

To build a model:

- 1. On the e-Con Studio, open the model or click the model's tab.
- 2. Click Tools, Build (or click the Build 🛄 button).

As a result, the **Output** view is opened. In the **Output** view you can see whether the model is build successfully.

## 9.2 Building Projects

You can build all models, that are linked to a project, at once. If you build a model, the model's XML file is converted to a DLL file in C# code.

To build a project:

- 1. On the e-Con Studio, open the project.
- 2. Click Tools, Build Project (or click the Build Project 🛄 button).

As a result, the **Output** view is opened. In the **Output** view you can see whether all models, that are linked to the project, are build successfully.

## 9.3 Browsing Models

You can browse the currently active model to test whether the model is working properly. You can test whether the:

- Layout of the user interface appears correctly.
- Rules work properly.

#### Note

• If you browse a model, it is automatically built.

• If you browse a model from the e-Con Studio, you can not configure the model.

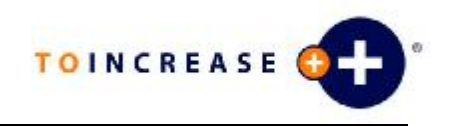

| BIKE,1   FRI  | ONTWHEEL,1   IFRONTWHEEL,1   BIKE,1 [Browse] × |
|---------------|------------------------------------------------|
|               | Remaining required fields: 12. <u>Messages</u> |
| MAIN ACC      | CESSORIES REPORT EMAIL                         |
| Fields        | Description                                    |
| Category      | ×                                              |
| Model:        |                                                |
| Туре          | OLADIES OMAN                                   |
| Special Color |                                                |
| Weight        | Kg                                             |
| Cranks        |                                                |
| Frame         |                                                |
| Front Wheel   |                                                |
| Bike Chain    |                                                |
|               |                                                |
|               |                                                |
|               |                                                |
|               |                                                |
| 1             |                                                |
|               |                                                |
|               |                                                |

To browse a model:

- 1. On the e-Con Studio, open the model or click the model's tab.
- 2. Click Tools, Browse (or click the Browse 🤗 button).
- 3. Test the model.
- 4. To close the browser, close the tab on which the browser is displayed.

## 9.4 Generating Interface Models

If you want to use a model as sub-model of another model, you must create an interface between these models. To be able to set up the interface, you must generate an interface model from the sub-model.

If you generate an interface model from a model, all the model's references and properties, for which the value of the **Part of interface** field is **True**, are added to the interface model.

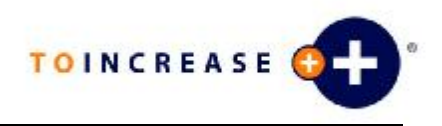

To generate an interface model:

- 1. On the e-Con Studio, open the model from which you want to (re)generate an interface model. Make sure the tab of the right model is displayed.
- 2. Click Tools, Generate Interface (or click the Generate Interface 🏙 button).
- 3. On the Generate Interface dialog box, you can:
  - Regenerate an existing interface model. To do so, select the interface model. In the Version field, you can specify whether you want to regenerate another version of the interface model.
  - Generate a new interface model. To do so, in the **Model** field, you can change the interface model's default Id.
- 4. Click Generate.

### Тір

Use for interface models the same name as for the models from which you generate the interface models, but preceded with an I. For example, if you generate an interface model from the Customer model, the interface model's Id is ICustomer.

## 9.5 Import

### 9.5.1 Importing Projects

You can import all models, that are part of a project, at once.

#### Note

You can only import project files of type EPJ or ZIP.

To import a project:

- 1. On the e-Con Studio, click Tools, Import, Project.
- 2. On the Import Project dialog box, search for and select the project that you want to import.
- 3. Click Open.
- 4. If the import file is of type:
  - EPJ, the project is totally imported.
  - ZIP, the Document Selection dialog box appears.

| 😬 Document Selection 🛛 🛛 🔀 |        |  |  |
|----------------------------|--------|--|--|
| 🔽 Models                   |        |  |  |
| Reports                    | OK     |  |  |
| Configurations             | Cancel |  |  |
| 🔲 Templates                |        |  |  |

5. Select which parts of the project you want to import and click OK.

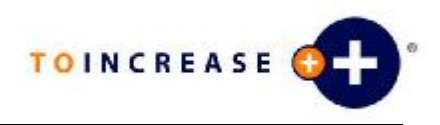

## 9.5.2 Importing Models

You can easily import models that are exported from another e-Con environment.

#### Note

You can only import model files of type XML.

To import a model:

- 1. On the e-Con Studio, click Tools, Import, Model.
- 2. On the **Import Model** dialog box, search for and select the model that you want to import.
- 3. Click Open.

## 9.5.3 Importing Templates

You can easily import templates that are exported from another e-Con environment. A template is a configuration, with several fields filled, which you use as a default configuration for a model.

Templates are separately stored from configurations. If you use a:

- SQL database, templates are stored with a different document type.
- File repository, templates are stored in the Templates folder.

#### Note

- You can only import template files of type XML.
- You can not configure a template from the e-Con Studio.

To import a template:

- 1. On the e-Con Studio, click Tools, Import, Template.
- 2. On the **Import Template** dialog box, search for and select the template that you want to import.
- 3. Click Open.

## 9.5.4 Importing Configurations

You can easily import configurations that are exported from another e-Con environment.

### Note

You can only import configuration files of type XML.

To import a configuration:

- 1. On the e-Con Studio, click Tools, Import, Configuration.
- 2. On the **Import Configuration** dialog box, search for and select the configuration that you want to import.
- 3. Click Open.

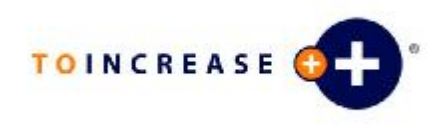

# 9.6 Export

## 9.6.1 Exporting Projects

You can export all models, that are part of a project, at once.

| Note |  |
|------|--|
|------|--|

You can only export projects to files of type EPJ or ZIP.

To export a project:

- 1. On the e-Con Studio, click Tools, Export, Project.
- 2. On the Export Project dialog box:
  - Search for the folder in which you want to save the project file.
  - Specify the project file's name and type in the File name field (you can also keep the default name).
- 3. Click Save. If the project file's type is:
  - EPJ, the project is directly exported and saved in the specified folder.
  - ZIP, the Document Selection dialog box appears.

| 🔁 Document Sele    | ction 🛛 🔀 |
|--------------------|-----------|
| ✓ Models ✓ Reports | OK        |
| Configurations     | Cancel    |

4. In the **Document Selection** dialog box, select which parts of the project you want to export, and click **OK**. A message appears that indicates that and where the file is created.

# 9.6.2 Exporting Models

You can easily export models to use them in another e-Con environment.

### Note

You can only export models to files of type XML.

To export a model:

- 1. On the e-Con Studio, click Tools, Export, Model.
- 2. On the Export Model dialog box:
  - Search for the folder in which you want to save the model file.
  - Specify the model file's name (you can also keep the default name).
- 3. Click Save.

## 9.6.3 Exporting Templates

You can easily export templates that are you want to use in another e-Con environment. A template is a configuration, with several fields filled, which you want to use as a kind of default configuration for a model.

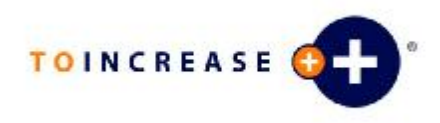

Templates are separately stored from configurations. If you use a:

- SQL database, templates are stored with a different document type.
- File repository, templates are stored in the Templates folder.

#### Note

- You can only export template files of type XML.
- You can not configure a template from the e-Con Studio.

To export a template:

- 1. On the e-Con Studio, click Tools, Export, Template.
- 2. On the Export Template dialog box, select the template that you want to export.
- 3. Click Export.

### 9.6.4 Exporting Configurations

You can easily export configurations that you want to use in another e-Con environment.

| Noto |  |
|------|--|
| Note |  |

You can only export configuration files of type XML.

To export a configuration:

- 1. On the e-Con Studio, click Tools, Export, Configuration.
- 2. On the **Export Configuration** dialog box, search for and select the configuration that you want to export.
- 3. Click Export.

## 9.7 Selecting Environments

If required, you can switch to another environment from the e-Con Studio.

| 🔁 Select Enviror | nment 🛛 🔀 |
|------------------|-----------|
| Server:          | localhost |
| Environment:     | default   |
| ОК               | Cancel    |

To select an(other) environment:

- 1. On the e-Con Studio, click Tools, Environment (or click the Environment button).
- 2. On the Select Environment dialog box specify the:
  - Server
  - Environment
- 3. Click OK.

#### Note

If not everything you worked on in the current environment is saved, and you select another environment, you get a dialog box on which you can indicate which items you want to save.

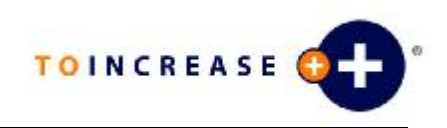

# 9.8 Modifying Environment Options

You can use the **Options (Browse)** tab, to modify the settings for each environment.

| BIKE,1   FRON      | WHEEL,1                                                    | IFRONTWHEEL,1     | BIKE,1 [Browse] | Options [Bro  | wse] | ×            |
|--------------------|------------------------------------------------------------|-------------------|-----------------|---------------|------|--------------|
| e-Con Environ      | e-Con Environments default Save                            |                   | 1               | ^             |      |              |
| Genera             | General Advanced Administration                            |                   |                 |               |      |              |
| Data Setting       | 5                                                          |                   |                 |               |      |              |
| Data folder        | \\C01\ea                                                   | condata3          |                 |               |      |              |
| Data store         | default                                                    |                   |                 |               |      |              |
| MBS<br>connection  | driver=Navision;server=C01                                 |                   |                 |               |      |              |
| XIML<br>connection | driver=Xml;FILE=D:/Temp/eConData/Datasources/Products.xml; |                   |                 |               |      |              |
| SQL<br>connection  | driver=Sql;DATABASE=Northwind;Trusted_Connection=Yes       |                   |                 |               |      |              |
| ODBC<br>connection | driver=C                                                   | dbc;DATABASE=Nort | hwind;Trusted_C | connection=Ye | IS   |              |
| Model Settin       | gs                                                         |                   |                 |               |      |              |
| Load<br>submodels  | • Yes                                                      | © N₀              |                 |               |      |              |
| Show system        | 🖲 Yes                                                      | ℃No               |                 |               |      |              |
| Role               | custom                                                     | er                |                 |               |      |              |
| TTT OL INT         |                                                            |                   |                 |               |      | $\mathbf{v}$ |

To modify an environment's options:

- 1. On the e-Con Studio, select the environment for which you want to modify the options.
- 2. Click Tools, Options (or click the Options Putton).
- 3. You can modify the following types of settings:
  - General
  - Advanced
  - Administration

For more information on the options, refer to the 'e-Con 3.5 - Settings Description' document.

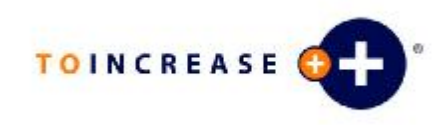

# 9.9 Finding Text

You can search for occurrences of a specified text.

| Find what: quote                                                                                                    | • | Find Next |
|----------------------------------------------------------------------------------------------------|---|-----------|
| Search         Match case       Image: Current document         Image: Rules       Image: All open documents         Image: Structure       Image: Project         Image: Search up       Image: Current object |   | Replace ¥ |

To find text:

- 1. On the e-Con Studio, click Edit, Find (or click the Find Abutton).
- 2. On the Find dialog box, specify what, how and, where you want to search.
- 3. Click Find Next.

# 9.10 Replacing Text

You can search for and replace occurrences of a specified text.

| Replace       |                      | X           |
|---------------|----------------------|-------------|
| Find what:    | popular 💌            | Find Next   |
| Replace with: | trendy               | Replace     |
| <b>-</b>      | Search               | Replace All |
| Match case    | C All open documents | Close       |
| 🔽 Structure   | C Project            |             |
| 🔲 Search up   | C Current object     |             |
|               | C Selection only     |             |

To replace text:

- 1. On the e-Con Studio, click Edit, Replace (or click the Replace 🍰 button).
- 2. On the Replace dialog box, specify what, how and, where you want to replace.
- 3. Click:
  - Find Next if you do not want to replace the found text.
  - Replace if you want to replace the found text.
  - Replace All if you want to replace all matching texts at once.

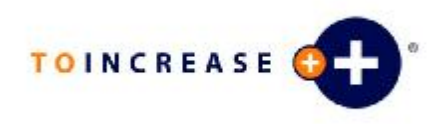

# 9.11 Hiding Views

You can hide the following views of the e-Con Studio:

- Object Explorer
- Libraries
- Properties
- Project Explorer
- Source
- Output

To hide a view:

- 1. Open the view.
- 2. On the view's title bar, click the **Hide** I button. The view is hidden at the side where it was displayed on the e-Con Studio.
- 3. To display a hidden view, click the corresponding button at one of the sides of the e-Con Studio.

## Note

To unhide a view, display the view, and click the Unhide 😐 button at the view's title bar.

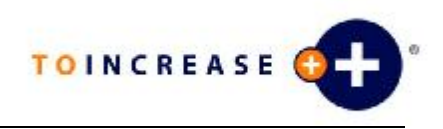

| Shortcut     | Description                                                                                                    |
|--------------|----------------------------------------------------------------------------------------------------|
| CTRL+A       | Select All: selects everything in a selected text or multi-line text field that is editable.                                              |
| CTRL+B       | Build Model: builds the currently active model.                                                                                           |
| CTRL+C       | Copy: copies the selection.                                                                                                    |
| CTRL+E       | Expression Builder: opens (or activates) the Expression Builder.                                                                          |
| CTRL+F       | Find: opens the Find dialog box on which you can specify what, how and, where you want to search.                                         |
| CTRL+H       | <b>Replace</b> : opens the <b>Replace</b> dialog box on which you can specify what, how, and where you want to replace.                   |
| CTRL+N       | New Model: creates a new model.                                                                                                    |
| CTRL+O       | <b>Open Model</b> : opens the <b>Open Model</b> dialog box from which you can select and open a model.                                    |
| CTRL+S       | Save: saves only the contents of the currently active pane or view.<br>The active pane or view is the one in which the cursor is located. |
| CTRL+V       | Past: pasts the copied or cut selection to the selected position.                                                                         |
| CTRL+X       | Cut: cuts the selection.                                                                                                    |
| CTRL+Z       | Undo: cancels the latest change.                                                                                                    |
| CTRL+SHIFT+B | <b>Build Project</b> : builds all (also the not open) models of the currently active project.                                             |
| CTRL+SHIFT+N | New Project: creates a new project.                                                                                                    |
| CTRL+SHIFT+O | <b>Open Project</b> : opens the <b>Open Project</b> dialog box from which you can select and open a project.                              |
| CTRL+SHIFT+S | Save All: saves the contents of all panes and views.                                                                                      |
| Del          | Delete: deletes the selected element.                                                                                                    |
| F4           | Properties: opens the Properties view.                                                                                                    |
| F5           | Browse: builds and opens the currently active model in the model browser.                                                                 |
| F8           | Activate Object Explorer                                                                                                    |
| F9           | Activate Project Explorer                                                                                                    |
| F11          | Options: opens the e-Con environment's options.                                                                                           |